### STEP **01**

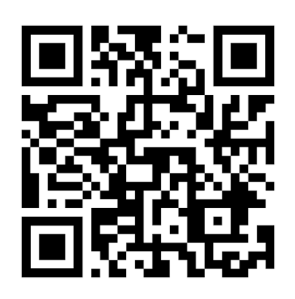

SCAN THE QR CODE. THIS WILL TAKE YOU TO THE WEBSITE WHERE YOU ARE REQUIRED TO UPLOAD YOUR LFT RESULT.

### STEP 02

ONCE YOU CLICK ON THE LINK, YOU WILL NEED TO REGISTER TO UPLOAD YOUR TEST RESULT.

Make sure you select EN (English) at the top of the page.

This is your hotel or apartment address. You can get this from your accommodation reception.

Ensure you select email. Do not select SMS.

### STEP 03

ONCE YOU HAVE COMPLETED THE REGISTRATION FORM, YOU WILL RECEIVE AN EMAIL FROM COVID-19 SELBSTTEST.

Click on this link. Here you will be able to upload your LFT result.

Ensure you check your junk email.

# COVID-19 self-test - registration confirmation

Greetings!

You have successfully registered for the Covid-19 antigen selftest.

Please follow this link to continue the self-test procedure: https://selbsttest.tirol/self-test?id=8ecc1a39-b134-418cb5fc-08da12e09669&lang=en.

If your test shows a positive result, please stay at home and contact your doctor or call <u>1450</u>.

Thank you for contributing to the relief efforts during the COVID-19 pandemic.

Kind regards, the COVID-19 antigen self-test app.

This is an automatically generated message. Please do not reply. Message generated on 31.03.2022 14:26:26.

HAND TIROL COVID-19 Self-test DE EN Register \* Fields must be filled First name (and middle name(s), if applicable) \* Last name \* Date of birth \* Austrian SSN Optional. Skip if you don't have an Austrian SSN! Street \* House number (and door number, if applicable) \* Postal code and city \* Mobile number \* Required for contact E-mail address \* Required for sending notifications

Postal code and city \*

Mobile number \*

E-mail address \* Required for sending notifications

Notification via 💿 E-Mail 🔘 SMS

I hereby confirm that the data I have provided is correct and that the test procedure has been carried out correctly.

I agree that my data will be stored and processed for the purposes permitted by law
and confirm that I have read the data protection information .

Register

### 2 Confirm

3 Perform test

Upload test
Invalidate test

6 Receive certificate

Imprint: https://www.tirol.gv.at/gesundheit-vorsorge/infekt/coronavirus-covid-19informationen/tirol-testet/selbsttests/impressum/ Privacy policy: https://www.tirol.gv.at/gesundheit-vorsorge/infekt/coronavirus-covid-19informationen/tirol-testet/selbsttests/datenschutz-covid-19-selbsttests/ v130

# STEP 04

YOU WILL BE THEN ASKED TO ENTER YOUR DOB TO CONFIRM YOUR IDENTITY.

# STEP 05

YOU WILL BE TAKEN TO A NEW PAGE WHERE YOU NEED TO TAKE YOUR LFT AND LOG YOUR RESULT.

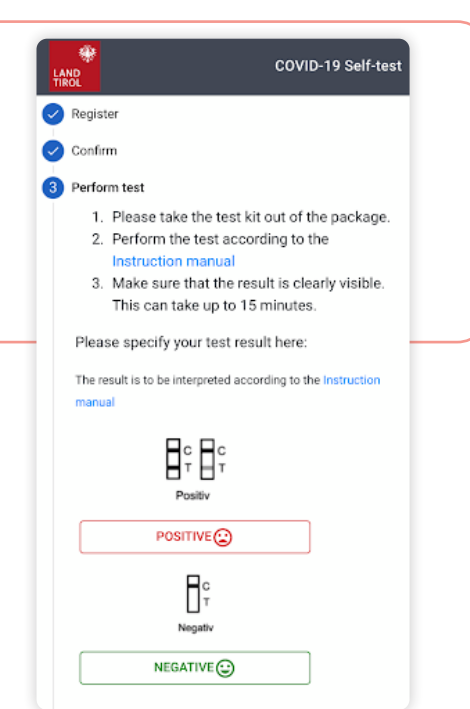

### STEP 06

ONCE YOU HAVE COMPLETED YOUR TEST AND LOGGED YOUR RESULT, YOU WILL NEED TO ADD THE QR CODE STICKER TO THE TOP OF THE TEST CASSETTE TO LOG YOUR RESULT.

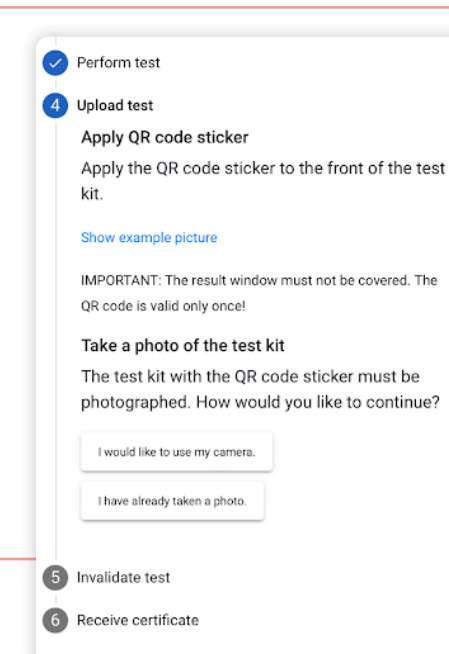

# STEP 07

YOU WILL THEN NEED TO TAKE A PICTURE OF YOUR COMPLETED TEST WITH QR CODE TO PROVIDE YOUR RESULT CERTIFICATE

Note you will need to take two (2) pictures of the completed test with QR code for it to log in the system.

The picture will confirm when the QR code matches successfully.

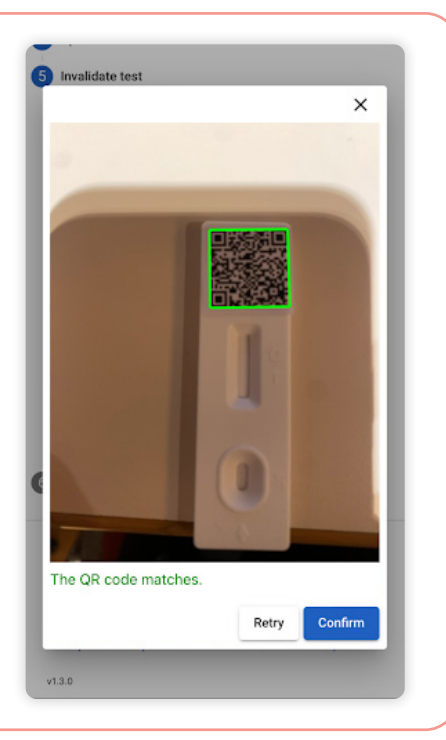

# STEP 09

### YOU WILL RECEIVE AN EMAIL FROM COVID-19 SELBSTTEST.

This will send you a link to download your LFT certificate.

Ensure you check your junk email.

Click on this link. Here you will be able to download your LFT certificate.

### COVID-19 self-test - result

#### Greetings!

You have successfully submitted your Covid-19 antigen self-test.

Please follow the link to receive your certified test result: https:// selbsttest.tirol/private-result?id=8ecc1a39-b134-418cb5fc-08da12e09669&lang=en.

Thank you for contributing to the relief efforts during the COVID-19 pandemic.

Kind regards, the COVID-19 antigen self-test app.

This is an automatically generated message. Please do not reply. Message generated on 31.03.2022 14:29:47.

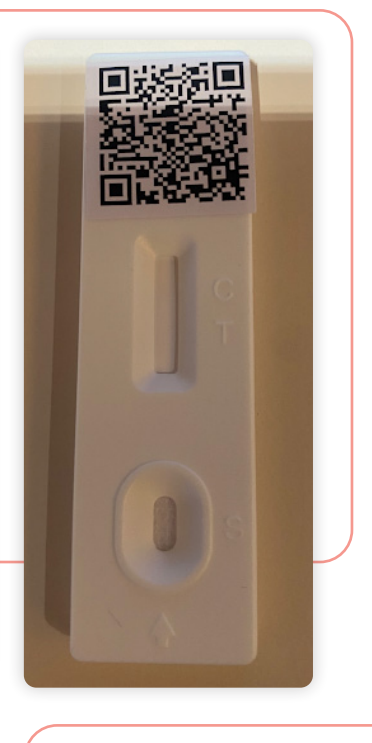

# STEP 08

ONCE YOUR TEST RESULT IS REGISTERED, THE WEB PAGE WILL REFRESH TO INFORM YOU THAT YOUR TEST HAS BEEN SUBMITTED SUCCESSFULLY.

|   | LAI | AND<br>IROL                                                          | test |
|---|-----|----------------------------------------------------------------------|------|
|   | Ø   | Register                                                             |      |
|   | Ø   | Confirm                                                              |      |
|   | 0   | Perform test                                                         |      |
|   | 0   | Upload test                                                          |      |
|   | 0   | Invalidate test                                                      |      |
|   | 6   | Receive certificate                                                  |      |
|   |     | Your test result is ready!                                           |      |
| - |     | We will soon send you a link per e-mail to the<br>following address: | -    |
|   |     |                                                                      |      |
|   |     | If you have not received the email, please also                      |      |
|   |     | check the spam folder in your mailbox.                               |      |
|   |     | With this link you can retrieve your personal                        |      |
|   |     | report at any time. The validity of this report                      |      |
|   |     | depends on the purpose of use which can be                           |      |
|   |     | retrieved under the same link.                                       |      |
|   |     | You can now close this page.                                         |      |

### STEP 10

### CLICK ON THE LINK WHERE YOU WILL BE TAKEN TO A WEB PAGE WHERE YOU CAN VIEW YOUR VERIFIED RESULT.

Ensure you download the PDF and save it to your phone. You will be required to show this to security to enter SB22

operated venues.

| Result:<br>NOT DETECTED         | Download PDF |
|---------------------------------|--------------|
| First name:                     |              |
| Last name:                      |              |
| Date of birth:                  |              |
| Test performed on: 31.3.2022 14 | l:27         |
| Venue entrance test 🗸           |              |
| Valid until 1.4 2022 14:27      |              |
| Yung and Artevia (PPa)          |              |
| expires in 24 hours             |              |

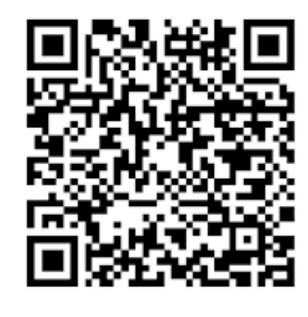

### COMPLETE

DOWNLOADABLE PDF TEST RESULT EXAMPLE

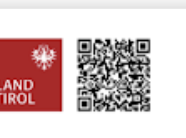

#### ERGEBNISPROTOKOLL

Dieses Schreiben protokolliert einen SARS-CoV-2-Test im Rahmen der Aktion "Selbsttest Tirol".

#### GETESTETE PERSON:

| Hem/Frau:     |                             |
|---------------|-----------------------------|
| Geburtsdatum: |                             |
| Test-Typ:     | Antigen-Test auf SARS-CoV-2 |
| Getestet am:  | 31.3.2022 14:27             |
| Gültig bis:   | 1.4.2022 14:27              |

Zum Zeitpunkt der Probenentnahme lautet das Testergebnis: NICHT NACHGEWIESEN

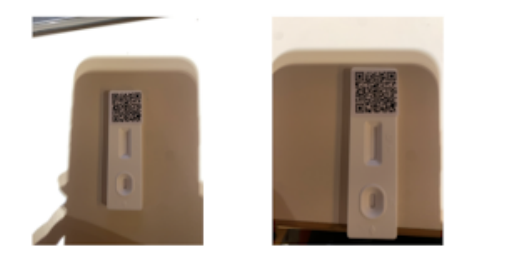

Dieser Nachweis ist ausschließlich durch die darin angeführte Person für die in den jeweiligen Verordnungen festgelegten Zwecke zu verwenden. Eine missbräuchliche Verwendung oder Verfälschung des Nachweises kann strafrechtliche Konsequenzen zur Folge haben.